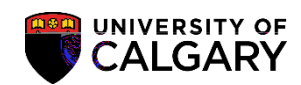

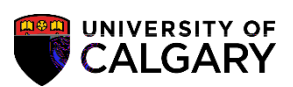

| ~  | ъ. |   |
|----|----|---|
| C. | 2  | I |

|                                                                                                    | Student Session                       |                          | Fytemal Stridkorner organ |
|----------------------------------------------------------------------------------------------------|---------------------------------------|--------------------------|---------------------------|
| <u>)</u>                                                                                                    | Sandra A Bullock                      |                          | Ø ★ 🧉                     |
| A second second se | · · · · · · · · · · · · · · · · · · · | THING   VIEWER IIII HISE | in the last               |
| Minis Correct Scholar of the Bran                                                                                                    |                                       | Find I View All          | First (),2 of 11 () Last  |
| Academic Institution                                                                                                    |                                       |                          |                           |
|                                                                                                    |                                       |                          | Silvedgarj                |
| emiis Leweler                                                                                                    |                                       |                          | Ovenride All Acord        |
| 61 Lølweit: 🐃 📃                                                                                                    |                                       |                          | Ovtaniide Projecte        |
| Phijjeided: 1                                                                                                    |                                       | z:Einolla 🛩              | Avonitemiic it evel       |
| Term Starts.                                                                                                    | Accardeantic II maril: 🔊 🔊            | 🔍 Merthrite              | Avondemile Lewel -        |
| Academic-Levelo-Terrin End                                                                                                    |                                       | *Billing, Career UGR     | D-Q                       |
| Beweil Deterimmisticium                                                                                                    | Blij                                  |                          |                           |

| Look Up Term                                                                                                    |                     |                                                                                                    | ×                                                |
|----------------------------------------------------------------------------------------------------|---------------------|----------------------------------------------------------------------------------------------------|--------------------------------------------------|
|                                                                                                    |                     |                                                                                                    | Help                                             |
| Academic Institution                                                                                                    |                     | UCALG                                                                                                    |                                                  |
| Academic Career                                                                                                    |                     | UGRD                                                                                                    |                                                  |
| Term be                                                                                                    | gins with 🗸         |                                                                                                    |                                                  |
| Description be                                                                                                    | gins with 🗸         |                                                                                                    |                                                  |
| Phort Director and a                                                                                                    | eiten Ta <u>iri</u> | See of The                                                                                                    |                                                  |
| 1                                                                                                    | 026                 | <u>. x</u>                                                                                                    |                                                  |
|                                                                                                    |                     |                                                                                                    |                                                  |
| Look Up Clea                                                                                                    | ar Ca               | ncel Basic Lockup                                                                                                    |                                                  |
|                                                                                                    |                     |                                                                                                    |                                                  |
|                                                                                                    |                     |                                                                                                    |                                                  |
|                                                                                                    |                     | ેગાઇન્ટ સંદર્ભગ શે                                                                                                    |                                                  |
| Lover server 🕑 Last                                                                                                    | ₩ē                  | ितारीजने ता सेतने की आ <u>हितने क</u><br>swift00                                                                                                    | First 🔕                                          |
| Francesso - O-Last<br>tion Torm Regin Date                                                                                                    |                     | lariter i Korfil Aliana<br>Ser 100<br><b>Prinse - Description</b>                                                                                                    | First 🔕                                          |
| roomentour Co-Last<br>Reputeron Regio Dotes est<br>B000/01/01                                                                                                    |                     | kationa karita karita<br>winda<br>wata Pesakationa<br>Ugagi Hatiyar rime                                                                                                    | First 🔕                                          |
| incentrate C-Last<br>tice Term Renie Dote<br>B000/01/01<br>2020/01/06                                                                                                    |                     | VIII<br>VIII<br>VIIII<br>VIII<br>VIIII<br>VIIII<br>VIIII<br>VIIII<br>VIIII<br>VIIII<br>VIIII<br>VIIII<br>VIIIII<br>VIIII<br>VIIII<br>VIIII<br>VIIII<br>VIIII<br>VIIIIII<br>VIIII<br>VIIII<br>VIIIIIII<br>VIIII<br>VIII | First O<br>Short Description<br>End Firm<br>W20  |
| Even erzer D-Last<br>Sep Teor Revie Poto<br>8000/01/01<br>2020/01/06                                                                                                    |                     | 9999 Erd of Time<br>2201 Winter 2020                                                                                                    | First Co<br>Short Descrit<br>End Tim<br>W20      |
| 2195 Summer 2019                                                                                                    | 519                 | 9993 Brd of Time<br>2201 Winter 2020<br>2019/07/02                                                                                                    | First Short Descrit<br>End Firm<br>W20           |
| 1201 - 201 - | S19                 | 2019/05/06                                                                                                    | First Co<br>Short Devorin<br>First Im<br>W20     |
| 2195 Summer 2019<br>2197 Winter 2015                                                                                                    | 519<br>W19          | 2019/07/02<br>2019/01/02                                                                                                    | First Co<br>Short Descrit<br>End Film<br>W20     |
| 2020/01/01<br>2020/01/01<br>2020/01/06<br>2195/Summer 2019<br>2193/Spring 2019<br>2191 Winter 2013                                                                                                    | S19<br>P19<br>W19   | 2019/07/02<br>2019/07/02<br>2019/07/02<br>2019/07/02                                                                                                    | First Co<br>Short Descrit<br>End Tim<br>W20      |
| 2195 Summer 2019<br>2193 Spring 2019<br>2191 Winter 2015                                                                                                    | S19<br>W19          | 2019/05/06<br>2019/01/02                                                                                                    | First Co<br>Short Descrit<br>End Firm<br>W20     |
| 2195 Summer 2019<br>2193 Spring 2019                                                                                                    | 519<br>F19<br>W19   | 2019/05/06                                                                                                    | First S<br>s. Short Devorin<br>First I in<br>W20 |
| 2195 Summer 2019<br>2191 Winter 2013                                                                                                    | S19<br>P19<br>W19   | 2019/01/02                                                                                                    | First 3                                          |

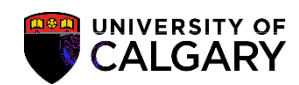

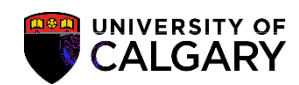

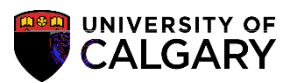

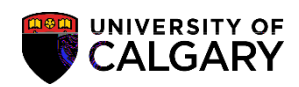

Save

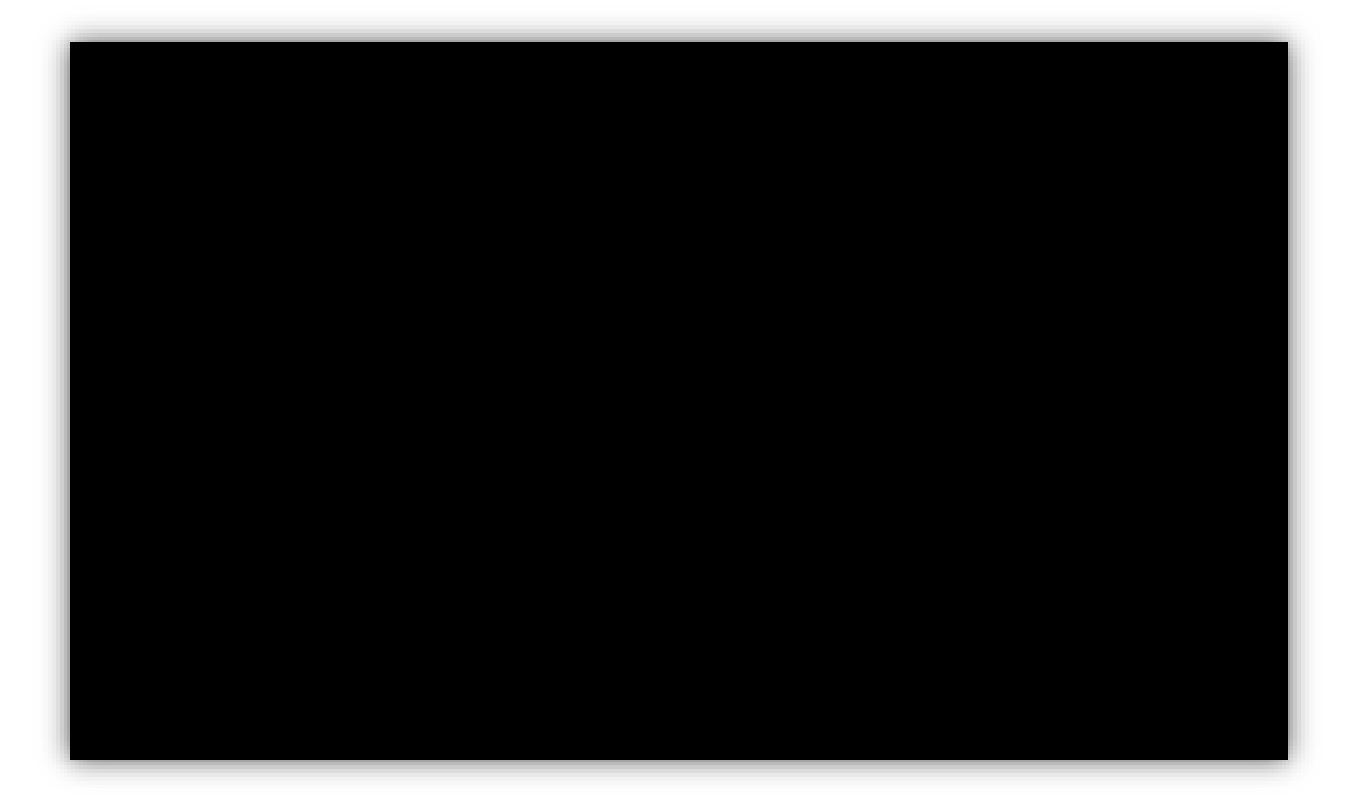

Term Activation

+

Q

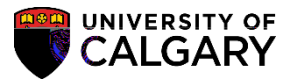

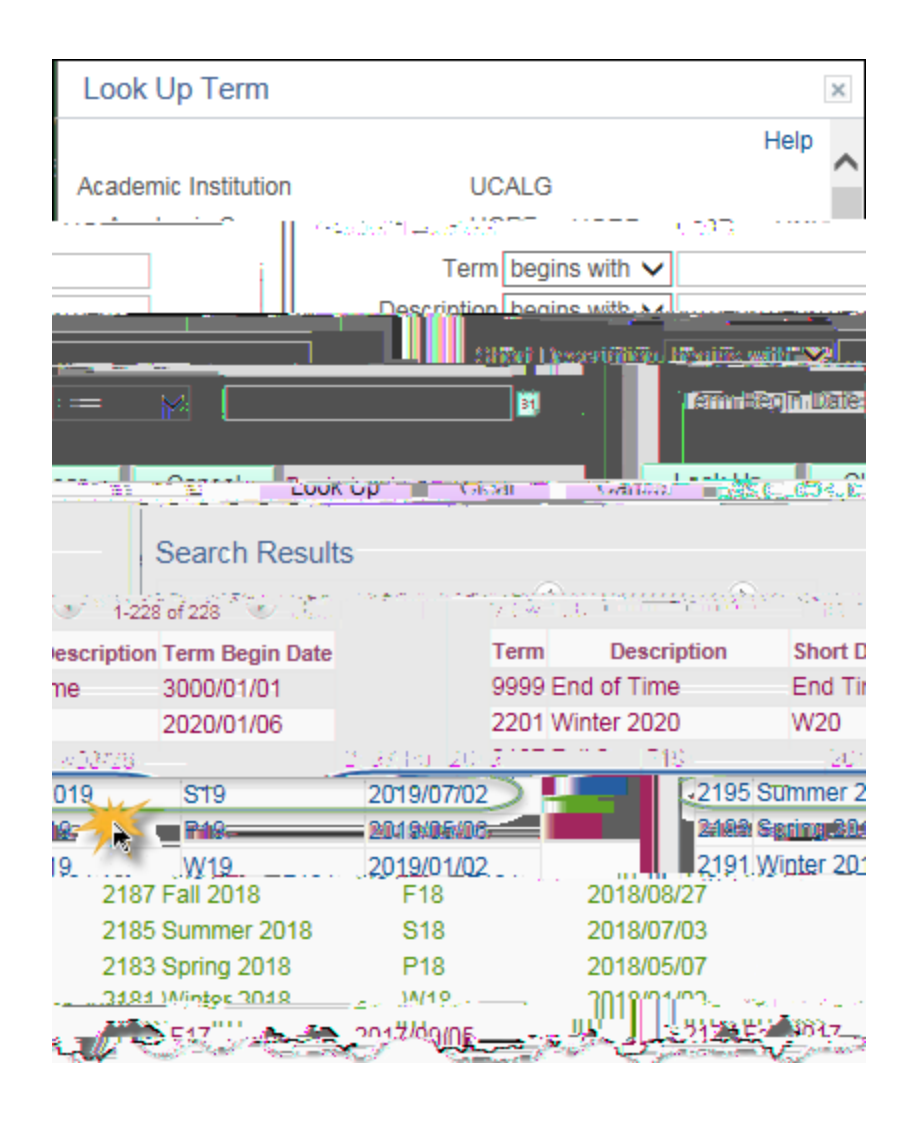